9

# **Advanced .NET Framework**

One of the most exciting things about Visual Basic .NET is the newfound power it gives to Visual Basic programmers. In previous versions of Visual Basic, certain types of applications were often difficult or impossible to write, or required thirdparty toolkits and complicated Win32 API calls. As a result, many of these advanced techniques were often the exclusive domain of C++ programmers. Visual Basic .NET changes all that. Advanced programming techniques, such as creating Windows Services and thread pooling, are now accessible to Visual Basic programmers. This chapter attempts to cover some of these advanced topics.

# Application #78: Create a Windows Service

This sample application demonstrates how to create a Microsoft Windows service (formerly Windows NT Service) using Microsoft Visual Basic .NET. There are three projects in the solution. The first project, VB.NET How-To Creating a Windows Service, provides a user interface for accessing the Windows service. The second project, VB.NET How-To Windows Service Demo, is the actual Windows service. The Windows service itself is fairly simple. Whenever the service starts, pauses, resumes, or ends, a message is written to the event log. Finally, the third project, VB.NET How-To Windows Service - Time Track Install, is used to demonstrate the creation of an installation package for a Windows service.

# **Building Upon...**

Application #2: Use *DateTimes* Application #7: Object-Oriented Features Application #8: Scoping, Overloading, Overriding

### **New Concepts**

A Windows service is a special type of application that runs in the background and has no user interface. A Windows service can run without any user being logged on to the computer and can be started, stopped, paused, resumed, or disabled. Microsoft SQL Server and Internet Information Services (IIS) are two examples of programs that run as services.

#### Creating a Windows Service

The easiest way to create a Windows service using Visual Basic .NET is to use the Windows Service project template. Using this template, Visual Studio .NET will automatically create a *Service1* class that contains the skeleton code needed to implement a Windows service.

The Service1 class inherits from the System.ServiceProcess.ServiceBase class. At a bare minimum, a service should override the OnStart and OnStop methods. As you can probably guess, the OnStart method is called when the service is to start and the OnStop method is called when the service is to stor. In addition, the ServiceBase class provides OnContinue, OnPause, OnShutdown, and various other methods. Depending on the specifics of what tasks the service is to perform, these methods might or might not be needed.

#### Create an Installer for a Windows Service

To create an installer for a Windows service, right-click on the design surface of the class that inherits from *ServiceBase* and select the Add Installer menu. Visual Studio .NET will add a new class to your project named *ProjectInstaller*. By default, this class has two components to it: *ServiceProcessInstaller1* and *ServiceInstaller1*. Both are called by installation utilities when installing the Windows service. Among other things, *ServiceProcessInstaller1* specifies the name of the account under which the service should run and *ServiceInstaller1* specifies the display name of the service. These can be set in code or in the Properties window. To actually install a Windows service, you can either create a setup project or use the InstallUtil.exe utility. The sample application uses the former method. This is where the VB.NET How-To Windows Service - Time Track Install project comes into play. It creates an .msi file, which serves as the installation package for the application. To install the Windows service, simply double-click VB.NET How-To Windows Service - Time Track.msi in Windows Explorer.

### Code Walkthrough

As stated previously, there are three projects in the sample application. The code walkthrough will focus on the VB.NET How-To Windows Service Demo

project. This service does nothing more than keep track of the time it is running. Although it is simple, it demonstrates the fundamentals of creating Windows services in Visual Basic .NET.

### Service1.vb (default)

To better understand how the code in the sample application works, first take a look at how the *Service1* class appears before any code is changed or added:

The first line of code imports *System.ServiceProcess*. This namespace provides the classes that allow you to implement, install, and control Windows service applications. Next, an empty stub for *OnStart* has been provided. This method is overridden, and it's where you place the code to run when the service is started. Next is an empty stub for the *OnStop* method. Place any code that is needed to stop the service into the *OnStop* routine.

### VB.NET How-To TimeTracker Windows Service.vb

In the sample application, the *Service1* class was renamed to *VB\_NET\_HowTo\_ TimeTrackerService*:

```
Imports System.ServiceProcess
```

Public Class VB\_NET\_HowTo\_TimeTrackerService Inherits System.ServiceProcess.ServiceBase

The declarations section contains several module-level variables:

```
Private timeStart As DateTime
Private timeEnd As DateTime
Private timeElapsed As New TimeSpan(0)
Private timeDifference As TimeSpan
Private isPaused As Boolean = False
```

The *timeStart* and *timeEnd* variables are used to keep track of the times the service starts and ends. The *timeElapsed* and *timeDifference* variables are both *TimeSpan* objects. The *timeDifference* variable is used to calculate the difference between *timeStart* and *timeEnd*. The *timeElapsed* variable is used to keep a running total of time elapsed. Finally, *isPaused* is a Boolean that indicates whether the service is currently in a paused state.

The OnStart method is called whenever the service is started:

Protected Overrides Sub OnStart(ByVal args() As String)

```
timeElapsed = New TimeSpan(0)
timeStart = DateTime.Now()
isPaused = False
EventLog.WriteEntry("The VB.NET How-To Service was Started at " + _
    timeStart.ToString())
```

End Sub

Inside *OnStart*, *timeElapsed* is reset to zero. This is necessary because the service can be restarted without pausing or stopping. Then, *timeStart* is initialized to the current time by using *DateTime.Now*. Next, *isPaused* is set to *False*. Finally, a message is written to the event log indicating the time the service has been started.

The *OnStop* method is called whenever the service is stopped. This provides an opportunity to perform whatever clean-up code your application needs:

Protected Overrides Sub OnStop()

```
timeEnd = DateTime.Now()
If Not isPaused Then
    timeDifference = timeEnd.Subtract(timeStart)
    timeElapsed = timeElapsed.Add(timeDifference)
End If
    EventLog.WriteEntry("The VB.NET How-To Service was Stopped at " + _
        timeEnd.ToString())
    EventLog.WriteEntry("The VB.NET How-To ran for a total time of " + _
        timeElapsed.ToString())
End Sub
```

For the sample application, this means calculating the elapsed time and writing it out to the event log. Note that the code checks to make sure the service isn't paused. This needs to be done to make sure the time the service is paused isn't counted as part of the total elapsed time.

Of course, the *ServiceBase* base class provides more than just the *OnStart* and *OnStop* methods. For example, the *OnPause* method is used when the service is to be paused. The sample application uses the *OnPause* method to calculate the total elapsed time so far, set *isPaused* to *True*, and write a message to the event log:

```
C09618917.fm Page 401 Monday, May 12, 2003 2:19 PM
```

```
Protected Overrides Sub OnPause()
```

```
timeEnd = DateTime.Now()
If Not isPaused Then
    timeDifference = timeEnd.Subtract(timeStart)
    timeElapsed = timeElapsed.Add(timeDifference)
End If
isPaused = True
EventLog.WriteEntry("VB.NET How-To Service was Paused at " + _
    DateTime.Now().ToString())
```

End Sub

Finally, OnContinue occurs when a paused service is supposed to continue:

```
Protected Overrides Sub OnContinue()
    If isPaused Then
        timeStart = DateTime.Now
    End If
    isPaused = False
    EventLog.WriteEntry("VB.NET How-To Service Continued at " + ______
    DateTime.Now().ToString())
```

End Sub

The *OnContinue* method begins by setting *timeStart* to the current time. Because the service is resuming, *isPaused* must be set back to *False*. Finally, a message is written out to the event log to indicate the service has resumed.

### Conclusion

A Windows service is a special type of application that runs in the background and has no user interface. To create a Windows service in Visual Basic .NET, begin by creating a new solution using the Windows Service template in Visual Studio .NET. At a minimum, implement the *OnStart* and *OnStop* methods. Additional methods exist such as *OnPause* and *OnContinue*. To create an installer for a Windows service, right-click the design surface of the class that inherits from the *System.ServiceProcess.ServiceBase* class. In the popup menu, select Add Installer. Visual Studio .NET will add a new class to your project named *ProjectInstaller*. Use this class to set the various properties of the *Service-ProcessInstaller1* and *ServiceInstaller1* components so that installation utilities can install the Windows service.

# Application #79: Use Thread Pooling

The ability to use threads within Visual Basic has long been a requested feature because threads allow you to create a multitasking application that runs smoothly. However, if an application requires a design where threads must be

constantly created and destroyed, performance might actually suffer. Thread pooling is a technique that streamlines the performance of these types of applications. When a thread is no longer needed, rather than being terminated, the thread is saved to a pool where it can be reused later. Conceptually, this is similar to database connection pooling. Thread pooling improves performance because it eliminates the overhead of repeatedly creating and destroying threads.

This sample application demonstrates how to use a thread pool in Visual Basic .NET. It consists of a main form with three *TabPages*. The first *TabPage*, Queued Functions (shown in Figure 9-1), compares performance by running three processes in sequential order, in three discrete threads. It demonstrates the *ThreadPool* function *QueueUserWorkItem* to queue a task to a thread. The second *TabPage*, Timers, shows how to use the *Threading.Timer* class to set up timed events. The third *TabPage*, Synchronization Objects, demonstrates how to use the synchronization objects *Mutex*, *ManualResetEvent*, and *Auto-ResetEvent* to manage functions on separate threads.

| 😤 VB.NET How-To: Thread Poo                                                                                                    | ling                                                                                                    |                                                                                                    |  |
|----------------------------------------------------------------------------------------------------|----------------------------------------------------------------------------------------------------|----------------------------------------------------------------------------------------------------|--|
| Eile Help                                                                                                    |                                                                                                    |                                                                                                    |  |
| Queued Functions Timers Synchronization Objects                                                                                                    |                                                                                                    |                                                                                                    |  |
| This compares running three<br>and using the ThreadPool fu<br>according to CPU availabilit<br>times in different orders, with<br>thread numbers each proces | e processes in sequential orde<br>nction QueueUserWorkItem to<br>y. To fully see the differences,<br>high CPU intense processes (<br>ss uses and time each takes. | r, in three discrete threads,<br>) managed threads<br>  be sure to run each multiple<br>and without, noting the |  |
| Process1                                                                                                    | Process2                                                                                                    | Process3                                                                                                    |  |
| Inactive                                                                                                    | Inactive                                                                                                    | Inactive                                                                                                    |  |
| Thread Number                                                                                                    | Thread Number                                                                                                    | Thread Number                                                                                                   |  |
| Belongs To Pool?                                                                                                    | Belongs To Pool?                                                                                                    | Belongs To Pool?                                                                                                |  |
|                                                                                                    |                                                                                                    |                                                                                                    |  |
| High intensity CPU usage 🛛 🥅                                                                                                    |                                                                                                    |                                                                                                    |  |
| Time elapsed (in seconds): 0                                                                                                    |                                                                                                    |                                                                                                    |  |
| Non-threade                                                                                                    | d <u>I</u> hreaded Threa                                                                                                    | ad <u>P</u> ool                                                                                                 |  |

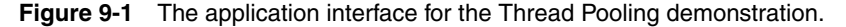

### **Building Upon...**

Application #7: Object-Oriented Features Application #8: Scoping, Overloading, Overriding Application #9: Use Callbacks Application #11: Key Visual Basic .NET Benefits

# **New Concepts**

This sample introduces three new concepts: function queuing, timers, and synchronization objects.

### Function Queuing

Creating a thread pool can be a tricky task. Fortunately, Visual Basic .NET provides a built-in *ThreadPool* object that does much of the hard work for you. Part of the *System.Thread* namespace, the *ThreadPool* object provides a pool of threads that can be used for various application tasks. When a thread is terminated or goes into a sleep state, it's placed into the thread pool. Visual Basic .NET manages assigning a work item to a thread automatically. You only need to queue the work item by using the *QueueUserWorkItem* method of the *ThreadPool* object. To use *QueueUserWorkItem*, simply pass it a delegate to the function to call when the thread is available. This is known as *function queuing*. By default, the *ThreadPool* has a maximum limit of 25 threads per processor.

#### Timers

The *Timer* class provides a way to execute a routine at specified time intervals. This is handy when you want to perform a particular task at regular intervals. For example, the *Timer* class could be used in a client e-mail application to check a server for incoming e-mail messages every five minutes. When using the *Timer* class, you set the amount of time to wait before the first time the routine is executed and the amount of time to wait between subsequent invocations. When you're done with the *Timer* class, be sure to call the *Dispose* method to free all allocated resources. *Timer* is also part of the *System.Tbread* namespace.

### Synchronization Objects

When two or more threads need to access a shared resource at the same time, a synchronization object is used to guarantee that only one thread uses the resource. Thus, synchronization objects are used to gain exclusive access to a shared resource. Visual Basic .NET has three types of synchronization objects: *Mutex, ManualResetEvent,* and *AutoResetEvent.* All three derive from the *Wait-Handle* class, which serves as the base class for synchronization objects. The *Mutex* synchronization object is used to gain exclusive access to a shared resource. Only one thread at a time can hold a *Mutex*. All other threads are suspended until the *Mutex* is released.

The *ManualResetEvent* and *AutoResetEvent* synchronization objects are also used for synchronization and are similar to each other. They both have two states, signaled and unsignaled. *Signaled* means the shared resource has been locked and no other thread can use it. *Unsignaled* means the shared resource is available to be used by another thread. To signal and unsignal the *Manual*-

*ResetEvent* and *AutoResetEvent* objects, use the *Set* and *Reset* methods, respectively. The key difference between the *ManualResetEvent* and *AutoResetEvent* objects is that *AutoResetEvent* is automatically reset to unsignaled by the system after a single waiting thread has been released. The sample application demonstrates how to use all three objects on the Synchronization tab page.

### **Code Walkthrough**

The sample application consists of one main form and two helper classes, *ProcessGroup* and *TimerGroup*. The *ProcessGroup* class is used to simulate a two-second process using thread pooling. The *TimerGroup* class is used to demonstrate the *Threading.Timer* class.

#### frmMain Declarations

The declarations section of *frmMain* contains several module-level variables:

```
Private autoResetEvent1 As Threading.AutoResetEvent
Private manualResetEvent1 As Threading.ManualResetEvent
Private mutex1 As Threading.Mutex
```

Private processGroup1 As ProcessGroup Private processGroup2 As ProcessGroup Private processGroup3 As ProcessGroup

The first three variables—*autoResetEvent1*, *manualResetEvent1*, and *mutex1*—represent the three types of synchronization objects available in Visual Basic .NET. Then three *ProcessGroup* objects are declared. These objects will be used to simulate work items that will be queued to the thread pool.

### frmMain\_Load

When *frmMain* loads, the three *ProcessGroup* objects are instantiated. Each *ProcessGroup* has a *Completed* event, which occurs when the work item has been completed. An event handler named *OnProcessesCompleted* is hooked to each *ProcessGroup's Completed* event. Next, the *ProcessGroup's shared PrepareToRun* method is called to initialize the *ProcessGroup* objects:

```
Private Sub frmMain_Load(ByVal sender As System.Object, _
ByVal e As System.EventArgs) Handles MyBase.Load
processGroup1 = New ProcessGroup(lblProcess1Active, _
lblProcess1ThreadNum, lblProcess1IsPoolThread)
processGroup2 = New ProcessGroup(lblProcess2Active, _
lblProcess2ThreadNum, lblProcess2IsPoolThread)
processGroup3 = New ProcessGroup(lblProcess3Active, _
lblProcess3ThreadNum, lblProcess3IsPoolThread)
```

AddHandler processGroup1.Completed, AddressOf OnProcessesCompleted AddHandler processGroup2.Completed, AddressOf OnProcessesCompleted

AddHandler processGroup3.Completed, AddressOf OnProcessesCompleted

```
ProcessGroup.PrepareToRun()
```

```
End Sub
```

### **Thread Pool Button**

When the user clicks the Thread Pool button, the process begins. First, all the buttons on the tab page are disabled. Next, the *PrepareToRun* method is called to reinitialize the *ProcessGroup* objects. Then, the *StartPooledThread* method is called:

```
Private Sub btnThreadPool_Click(ByVal sender As System.Object, _
ByVal e As System.EventArgs) Handles btnThreadPool.Click
btnNonthreaded.Enabled = False
btnThreadPool.Enabled = False
ProcessGroup.PrepareToRun()
processGroup1.StartPooledThread()
processGroup2.StartPooledThread()
End Sub
```

### Queuing a Function

The *StartPooledThread* method itself is very short. The first line creates a callback to the subroutine *RunPooledThread*. The second line performs the actual function queuing. As explained previously, to queue a work item to the thread pool, use the *QueueUserWorkItem* method of the *Threading.ThreadPool* object:

```
Sub StartPooledThread()
```

```
Dim callback As New Threading.WaitCallback(AddressOf RunPooledThread)
Threading.ThreadPool.QueueUserWorkItem(callback, Nothing)
End Sub
```

### **OnProcessesCompleted**

When the task finally completes, the *OnProcessesCompleted* event procedure is triggered. This routine calculates the number of seconds the task took to complete and displays the result in a label on the form. Then it re-enables the buttons that were disabled in the *btnThreadPool\_Click* routine. Finally, the *PrepareToRun* method is called to reinitialize the *ProcessGroup* objects:

```
Private Sub OnProcessesCompleted()
```

Dim secondsElapsed As Double = ProcessGroup.GetTicksElapsed / 1000

(continued)

```
lblSecondsElapsed.Text = secondsElapsed.ToString
btnNonthreaded.Enabled = True
btnThreaded.Enabled = True
btnThreadPool.Enabled = True
ProcessGroup.PrepareToRun()
End Sub
```

# Conclusion

Visual Basic .NET provides a built-in thread-pool object named *ThreadPool* as part of the *System.Threading* namespace. To queue a function to *ThreadPool*, use the *QueueUserWorkItem* method. To execute a routine at specific time intervals, use the *System.Threading.Timer* class. Finally, synchronization objects are used to make sure that no more than one thread can access a shared resource at the same time. Visual Basic .NET provides three such synchronization objects: *Mutex, ManualResetEvent*, and *AutoResetEvent*. Threading is a powerful tool in the Visual Basic .NET programmer's toolbox, and thread pooling is useful in situations where an application constantly creates and destroys new threads.

# Application #80: Use Sockets

This sample application demonstrates how to create a simple chat program by using sockets. Support for using sockets within Visual Basic .NET is provided by the *System.Net* and *System.Net*.*Sockets* namespaces. Broken into two different solutions, the sample application features a chat server (shown in Figure 9-2) and a chat client. It demonstrates three important aspects of sockets communication using the *TcpClient* and *TcpListener* classes:

- Server-to-client communication The server application allows you to enter text to broadcast to all attached clients. To run this demonstration, run the server and at least one instance of the client.
- Client-to-client communication This shows how to send text from a client application to all other attached clients. To run this demonstration, run the server with at least two instances of the client running.
- Client-to-server request with server response This demonstrates the client sending the server a request for a list of all users that are in the chat. When the client receives the response, it fills a listbox control with the users. To run this demonstration, run the server and at least one instance of the client.

| C09618917.fm | Page 407 | Monday, May | 12, 2003 | 2:19 PM |  |
|--------------|----------|-------------|----------|---------|--|
|--------------|----------|-------------|----------|---------|--|

| 🖞 VB.NET How-To: Sockets Server                                                                              |
|----------------------------------------------------------------------------------------------------|
| <u>File</u> Help                                                                                             |
| Server activity:                                                                                             |
| Listener started<br>New connection found: waiting for log-in<br>Jim has joined the chat.<br>Jim: Hello world |
| Enter a message in the textbox below and click Broadcast to send a<br>message out to all attached clients.   |
|                                                                                                    |
| Broadcast                                                                                                    |

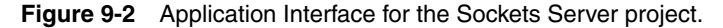

# **Building Upon...**

Application #7: Object-Oriented Features Application #8: Scoping, Overloading, Overriding Application #11: Key Visual Basic .NET Benefits

### **New Concepts**

This sample application introduces three new concepts: sockets, TCP clients, and TCP listeners.

### Sockets

Simply speaking, a socket is an endpoint for communication between two computers. In Visual Basic .NET, the *Socket* class is part of the *System.Net.Sockets* namespace and serves as a wrapper around the Winsock32 API. The *Socket* class supports both synchronous and asynchronous modes. In synchronous mode, network calls such as *Send* and *Receive* wait until the operation completes before returning control to the calling program. In asynchronous mode, these calls return immediately and a callback is used to indicate when the operation completes. To use a socket, you must know the connected computer's IP address and TCP port number. In the sample application, the TCP port number is defined as a constant so that both client and server use the same port. Sending

data across the connection is accomplished by using the *Send* or *SendTo* method. To read data from the socket, use the *Receive* or *ReceiveFrom* method.

### TcpClient Class

The *TcpClient* class is a type of socket that provides TCP services for client access. To send and receive data, you use a *NetworkStream* object, which provides an underlying stream of data for the network. The *TcpClient GetStream* method returns this *NetworkStream* object. For example, *TcpClient.GetStream.Read* would receive a message from a connected client. *TcpClient* is capable of both synchronous and asynchronous communications. The *Read* and *Write* methods are synchronous, while the *BeginRead*, *BeginWrite*, *EndRead*, and *EndWrite* methods are asynchronous. When you're done with your *TcpClient*, use the *Close* method to release its resources.

### **TcpListener** Class

The *TcpListener* class is also a type of socket and listens for connections from TCP clients. Once a *TcpListener* object has been instantiated, use the *Start* method to begin listening for network requests. There are two ways to detect a request. One way is to use the *Pending* method to detect incoming connection requests. You can also use the *AcceptSocket* or *AcceptTcpClient* method to block until a connection request arrives. The sample application uses the *AcceptTcpClient* method. When the *TcpListener* is done listening for network requests, the *Stop* method is used.

### **Code Walkthrough**

The sample application is divided into two solutions: a server solution and a client solution. This code walkthrough will focus on the server solution.

#### The Server Solution—*frmMain*

First, examine the declarations section of *frmMain*, the main form of the application:

```
Imports System.Net.Sockets
Public Class frmMain
    Inherits System.Windows.Forms.Form
    Const PORT_NUM As Integer = 10000
    Private clients As New Hashtable()
    Private listener As TcpListener
    Private listenerThread As Threading.Thread
```

First, the *System.Net.Sockets* namespace is imported to the file to reduce the amount of typing required. A constant, PORT\_NUM, is used to specify the port number the application will use. A PORT\_NUM constant is also defined in the client solution. *clients* is a *Hashtable* that is used to keep track of all clients that connect to the server. As each client connects, a new item is added to the *Hashtable*. When a client disconnects, it's removed from the collection. The *listener* object is the *TcpListener* object that listens for and connects to client applications. Finally, a thread is declared that will be used later in conjunction with the *listener* object. Although using a thread to listen for client requests is not a requirement for programming with sockets, it can make the application more responsive.

#### The Server Solution—*frmMain\_Load*

When *frmMain* loads, it starts the background listener thread and updates the status list box to indicate the server is now available for client requests:

```
Private Sub frmMain_Load(ByVal sender As System.Object, _
    ByVal e As System.EventArgs) Handles MyBase.Load
    listenerThread = New Threading.Thread(AddressOf DoListen)
    listenerThread.Start()
    UpdateStatus("Listener started")
End Sub
```

### The Server Solution—frmMain.DoListen

The *DoListen* subroutine is used by the background listener thread so that clients can connect to the server without slowing down the user interface:

```
Private Sub DoListen()
Try
listener = New TcpListener(PORT_NUM)
listener.Start()
Do
Dim client As New UserConnection(listener.AcceptTcpClient)
AddHandler client.LineReceived, _
AddressOf OnLineReceived
UpdateStatus("New connection found: waiting for log-in")
Loop Until False
Catch
End Try
End Sub
```

Inside *DoListen*, a new *TcpListener* object is created to listen for client requests. Note that the port number is passed into its constructor and the *Start* method is used to begin the listening process. A *Do/Loop* is used to continuously monitor for client requests. If a request is received, the *OnLineReceived* method is invoked.

*OnLineReceived* acts as an event handler and is triggered when a client sends a command to the server. The sample application defines four types of commands: "CONNECT", "CHAT", "DISCONNECT", and "REQUESTUSERS". The command is sent over the network stream as a text message. A vertical bar (|) is used as a delimiter to separate the type of command from the content of the message. For example, consider "CHAT | Hello World". "CHAT" is the type of command, and "Hello World" is the actual message content. To parse the message, the *Split* method of the *String* object is used:

```
Private Sub OnLineReceived(ByVal sender As UserConnection, _
ByVal data As String)
```

```
Dim dataArray() As String
dataArray = data.Split(Chr(124))
Select Case dataArray(0)
Case "CONNECT"
ConnectUser(dataArray(1), sender)
Case "CHAT"
SendChat(dataArray(1), sender)
Case "DISCONNECT"
DisconnectUser(sender)
Case "REQUESTUSERS"
ListUsers(sender)
Case Else
UpdateStatus("Unknown message:" & data)
End Select
```

#### End Sub

Now that the client is connected, the chat program is operational for clients to send messages back and forth to each other.

### Conclusion

This sample application shows how to use sockets within Visual Basic .NET applications. Support for sockets is provided by the *System.Net* and *System.Net*. Sockets namespaces. The sample application uses two basic types of sockets, *TcpClient* and *TcpListener*. The *TcpClient* class provides client connections for TCP network services. The *TcpListener* class listens for connections from TCP clients. When running the sample application, remember to run both the server and client solutions at the same time.

# **Application #81: Work with Resource Files**

This sample application shows how to work with resource files to create forms that are localized to specific cultures. A resource file contains nonexecutable data such as strings and graphics that can be embedded into the portable executable (PE) file for an application. Windows Forms have *Localizable* and *Language* properties, which allow a form to share application code for all cultures while allowing the form to easily display culture-specific strings and images. The sample application contains a form, *frmDataEntry*, that uses these properties and resource files for four different cultures: France, Italy, Spain, and the United States. The user can select from these four cultures simply by clicking a command button, as shown in Figure 9-3. When the button is clicked, *frmDataEntry* displays the culture the user selected, as shown in Figure 9-4.

| 😤 VB.NET          | T How-To: W                  | ork with Re                                       | ource Files                       |  |
|-------------------|------------------------------|---------------------------------------------------|-----------------------------------|--|
| <u>File H</u> elp |                              |                                                   |                                   |  |
|                   | Select<br>informa<br>includi | a localized fo<br>ation about pe<br>ng their name | rm to enter<br>ople,<br>and city. |  |
|                   |                              | France                                            |                                   |  |
|                   |                              | Spain                                             |                                   |  |
|                   |                              | Italy                                             |                                   |  |
|                   |                              | US                                                |                                   |  |
|                   |                              |                                                   |                                   |  |

**Figure 9-3** The main form lets you choose between four different cultures.

| 🎩 frmData     | intry |        |         |  |
|---------------|-------|--------|---------|--|
|               | Bier  | nvenue |         |  |
|               |       | н      |         |  |
| Nom:<br>ville |       |        |         |  |
|               |       |        | ajoutez |  |
| les gens      |       |        |         |  |
|               |       |        |         |  |
|               |       |        | sortie  |  |

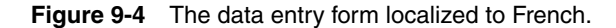

# Building Upon...

Application #7: Object-Oriented Features Application #8: Scoping, Overloading, Overriding Application #32: Use Format Codes to Format Data

### **New Concepts**

This sample application introduces two new concepts: globalization and localization. To support these concepts in your applications, Windows Forms provides *Localizable* and *Language* properties.

### **Globalization and Localization**

Visual Basic .NET provides built-in support for creating global, culturally aware applications. These days, many companies are expanding their markets across the world. Users in other parts of the globe have various standards for formatting numbers, dates, and currencies, and they speak various languages. To make your applications usable to these people, you must design them to take into account the concepts of globalization and localization. Globalization is the process of formatting data based on the selected culture. For example, in the United States, a period is used as a decimal place and a comma as a thousands separator. But in other countries, a comma is used as a decimal place and a period is used as a thousands separator. Localization is the process of displaying languages and graphics based on the selected culture. In the sample application, the text and graphics on *frmDataEntry* change according to the selected culture.

### Localizable and Language Properties

Creating a localized form in Visual Basic .NET is straightforward. First, set the form's *Localizable* property to *True*. This tells Visual Basic .NET the form will be localized to one or more cultures. Next, each Windows Form has a *Language* property that indicates the current localizable language. By default, this property is set to *(Default)*. After you've set *Localizable* to *True*, change the *Language* property to whatever language you want to localize to and then make whatever culture-specific changes that need to be made to the form. Visual Studio .NET automatically handles the creation of all appropriate resource files. Then change the *Language* property to the next culture you want to localize to, and make the culture-specific changes to the form for that language. Repeat these steps for as many cultures as there are to be localized.

## Code Walkthrough

Because the actual localization takes place at design time when you're creating your user interface, there is very little code to walk through. The *frmMain* form contains four button controls: Italy, France, Spain, and US. Each of these buttons will display the *frmDataEntry* form localized to one of these cultures. For example, here is the click event procedure for the France button:

```
Private Sub btnFrance_Click(ByVal sender As System.Object, _
    ByVal e As System.EventArgs) Handles btnFrance.Click
Thread.CurrentThread.CurrentUICulture = New CultureInfo("fr-FR")
Dim frmData As New frmDataEntry()
frmData.ShowDialog()
End Sub
```

*Thread.CurrentThread.CurrentUICulture* represents the current culture for the user interface. The culture code for the French language and the region France is "fr-FR". By changing *Thread.CurrentThread.CurrentUICulture*, you are effectively telling Visual Basic .NET to render your form for this culture.

### Conclusion

As the world seems to get smaller and smaller, there is a greater need to create applications that can be sold and used across the global marketplace. Globalization and localization are two related but different concepts. Globalization is the process of formatting the same data based on the current culture, whereas localization is the process of displaying different languages and images based on the current culture. To create a localized form, set the form's *Localizable* property to *True* and customize the user interface for each culture using the form's *Language* property. A resource file containing all localizable data (such as strings and graphics) is automatically embedded into the binary file of an application. Using the *Localizable* and *Language* properties, Visual Studio .NET will create these resource files for you.

# Application #82: Serialize Objects

Serialization is the process of converting an object into a linear sequence of bytes. This is a powerful technique that has several practical uses, such as persisting an object's state to disk. For example, a word-processing document might exist as an object. Using serialization, the word-processing document can be saved to a file on disk for later retrieval. When the user wants to reopen the document, it's deserialized and the document is restored. Other uses include cloning objects and remoting.

The sample application, shown in Figure 9-5, allows the user to serialize a class by using either SOAP or binary format. The six grouped command buttons are for serializing and deserializing. The bottom two buttons allow the user to view the SOAP envelopes for the serialized objects. The text boxes on the right allow the user to specify the initial data for the instances. The read-only text boxes on the far right allow the user to see the new field values after deserialization.

| Default Serialization with Soap Formatter                                                                                                    | Data Values for Instance                                                                                                |
|----------------------------------------------------------------------------------------------------|----------------------------------------------------------------------------------------------------|
| S <u>e</u> rialize Class1 Instance                                                                                                    | <u>x</u> 1 x                                                                                                    |
| Deserialize Class1 Instance                                                                                                    | Before y 2 After y 2<br>z 3 z                                                                                           |
| Default Serialization with Binary Formatter                                                                                                    | Custom Serialization                                                                                                    |
| Segialize Class1 Instance                                                                                                    | Serialize Class2 Instance                                                                                               |
| Deserjalize Class1 Instance                                                                                                    | Deserialize Class2 Instance                                                                                             |
| <soap-env:envelope 2001="" http:="" www.w3.org="" xmlns:xsi="http://www.w&lt;br&gt;xmlns:xsd=" xmlsche<br="">xmlns:SOAP-ENU="http://schemas.xmlsoap.org<br/>ymlns:SOAP-ENU="http://schemas.ymlsoap.org</soap-env:envelope>                                                                                                    | r3 org/2001/XMLSchema-instance"<br>ma"<br>/soap/encoding/"<br>/soap/encoding/"<br>/soap/envelope/"<br>encoding/ch/1.0"  |
| sminsch="http://schemas.microsoft.com/soop/<br>SDAP-ENV.encodingStyle="http://schemas.wn/<br>SDAP-ENV.blog/<br>cal_Class1id="tel-1"<br>xmins al="http://schemas.microsoft.com/clr/ns<br>%20HowTo%205eialaing%20Ubjects%2C%20<br>%20Publick%205eialaing%20Ubjects%2C%20<br>%20Publick%20<br>%20Publick%20<br>%20Publick%20<br>%20Publick%20<br>%20Publick%20<br>%20Publick%20<br>%20Publick%20<br>%20Publick%20<br>%20Publick%20<br>%20<br>%20<br>%20<br>%20<br>%20<br>%20<br>%20<br>%20<br>%20 | soap.org/soap/encouning//<br>assem/VBNET.HowTo.SerializingObjects/VB.NET<br>/ersion%3D1.0.0.0%2C%20Culture%3Dneutral%2C |

Figure 9-5 The application interface for the Serialization demonstration.

### **Building Upon...**

Application #7: Object-Oriented Features Application #8: Scoping, Overloading, Overriding

### **New Concepts**

There are two ways to mark a class as being serializable: using the *<Serializ-able>* attribute, or implementing the *ISerializable* interface.

#### Using the *<Serializable>* Attribute

The *Serializable* attribute is the easiest way to mark a class as being serializable. Simply add this attribute to a class, and all module-level fields in a class are marked as being serializable. This includes all public and private fields.

### Implementing *ISerializable*

A second way to mark a class as serializable is to implement the *ISerializable* interface. *ISerializable* has only one method that must be implemented: *GetObjectData*. *GetObjectData* accepts two parameters and has no return value. The first parameter, *SerializationInfo*, holds all the data needed to serialize or deserialize an object. The second parameter, *StreamingContext*, indicates the source or destination of the information. Because you implement *GetObjectData* yourself, you can specify exactly which fields are to be serialized.

### Formatters

Regardless of how a class is marked as being serializable—either by using the *<Serializable>* attribute or the *ISerializable* interface—the data is serialized using a formatter. Visual Basic .NET provides two built-in formatters: the *BinaryFormatter* and the *SoapFormatter*. The *BinaryFormatter* is used to serialize and deserialize an object in binary format. The *SoapFormatter* uses XML format. You can also create your own formatters, which can be customized in any way you want.

### Marking a Class as Serializable

The sample application contains a class named *Class1*, which is used as the object to be serialized:

```
<Serializable()> Public Class Class1
    Public x As Integer
   Private v As Integer
    <NonSerialized()> Public z As Integer
   Public Sub New(ByVal argx As Integer, ByVal argy As Integer, _
        ByVal argz As Integer)
        Me.x = argx
        Me.y = argy
        Me.z = argz
   End Sub
    Public ReadOnly Property GetY() As Integer
        Get
            Return v
        End Get
   End Property
End Class
```

As you can see, *Class1* is marked with the *Serializable>* attribute. Normally, this means that all fields in the class—public and private—will be serialized. However, if there is a particular field you don't want to be serialized, you can mark it with the *NonSerialized>* attribute. In this case, the variable *z* is marked with the *NonSerialized>* attribute.

#### Serialization Using the SoapFormatter

Now that you've seen the class that is to be serialized, here is the code that serializes an instance of *Class1* to an XML file using the *SoapFormatter*:

```
Private Sub cmdStandardSerializationSoap_Click( _
ByVal sender As System.Object, _
ByVal e As System.EventArgs) _
Handles cmdStandardSerializationSoap.Click
Dim c As New Class1(CInt(txtX.Text), CInt(txtY.Text), CInt(txtZ.Text))
Dim fs As New FileStream(strFileName1, FileMode.OpenOrCreate)
Dim sf As New SoapFormatter()
sf.Serialize(fs, c)
fs.Close()
```

End Sub

First, an instance of *Class1* is created and populated with sample data. Then a *FileStream* is created. This will be used to save the XML to a file on disk. Next, an instance of the *SoapFormatter* is created. Now that all the variables have been set up, the *Serialize* method of the *SoapFormatter* is called to perform the actual serialization. Note that the *FileStream* and *Class1* objects are both passed into the *Serialize* method. Finally, the file is closed.

#### Deservation Using the SoapFormatter

The code for deserializing an object is similar to the serialization code:

```
Private Sub cmdStandardDeserializationSoap_Click( _
ByVal sender As System.Object, _
ByVal e As System.EventArgs) _
Handles cmdStandardDeserializationSoap.Click
Dim c As Class1
Dim fs As New FileStream(strFileName1, FileMode.Open)
Dim sf As New SoapFormatter()
c = CType(sf.Deserialize(fs), Class1)
fs.Close()
```

End Sub

Again, an instance of *Class1* is declared, but this time it won't be instantiated until later. Then a *FileStream* object is created to read the XML text file. Next, an instance of a *SoapFormatter* is created. To perform the actual deserialization, the *Deserialize* method of the *SoapFormatter* object is called. This is when *Class1* is instantiated. Finally, the file is closed.

# Conclusion

Serialization is the process of converting an object into a linear sequence of bytes. To mark a class as serializable, use either the *Serializable>* attribute or implement the *Iserializable* interface. To perform serialization, use a formatter. Visual Basic .NET provides two built-in formatters: *SoapFormatter* and *Binary-Formatter*. You can also create your own custom formatter. The *Serialize* method is used to serialize an object, and the *Deserialize* method is used to deserialize an object.

# Application #83: Use TCP Remoting

This sample is designed to show how to use .NET Remoting with Visual Basic .NET. Because .NET Remoting is an architecture for distributed applications, this sample is divided into three solutions: server, host, and client. The server solution is named RemoteCustomer, and it exposes three types of server objects: client-activated, single-call, and singleton.

Before running the demo, you need to build all three solutions. You should build them in the following order:

- **1.** RemoteCustomer
- 2. Host
- 3. Client

Once the binaries have been built, start the Host application first to make sure your objects are available for remoting. Then start the client, which is shown in Figure 9-6.

# **Building Upon...**

Application #7: Object-Oriented Features Application #72: Configuration Settings Application #82: Serialize Objects

| 🔮 VB.NET How-To: Remoting                                                                                                    | - Client                                           |                                          | . IX                      |
|----------------------------------------------------------------------------------------------------|----------------------------------------------------|------------------------------------------|---------------------------|
| Eile Help                                                                                                    |                                                    |                                          |                           |
| Client Activated or Singleton                                                                                                    | Input Data                                         |                                          |                           |
| Client Activated                                                                                                    | Default Name                                       | John Smith                               |                           |
| C Singleton                                                                                                    | Default Age                                        | 30                                       |                           |
| Create Instance                                                                                                    | New <u>N</u> ame                                   | Julie Smith                              |                           |
| Get Current Values                                                                                                    | Ne <u>w</u> Age                                    | 29                                       |                           |
| Update Values                                                                                                    | Single Call                                        |                                          |                           |
| Update & Get Values                                                                                                    | Single Call                                        | Deb <u>ug</u> Data                       |                           |
| Get <u>D</u> ebug Data                                                                                                    |                                                    |                                          |                           |
| <u>R</u> elease Instance                                                                                                    |                                                    |                                          |                           |
| Debug data follows:<br>Creation Time: 2/13/2003 11:01:2<br>Code Base: ilie:///D:/MS/ress/CF<br>Fully Qualitied Name: RemoteCuato<br>Remote Host Name: GOL/ATH<br>Creation Time: 2/13/2003 11:01:20<br>End Debug Data | 3 AM<br>109 Advanced .1<br>mer, Version=1.<br>3 AM | VET Framework/CO<br>0.0.0, Culture=neutr | DE/83 TCF<br>al, PublicKe |
|                                                                                                    |                                                    | Clear <u>L</u> ist                       |                           |

Figure 9-6 The application interface for the Client project.

### **New Concepts**

This sample application introduces several new concepts: .NET Remoting, and single-call, singleton, and client-activated objects.

### .NET Remoting

.NET Remoting is the process of communicating between different processes, usually across a network. .NET Remoting is the .NET replacement for DCOM in Visual Basic 6.0, only it's more powerful and flexible. For example, with .NET Remoting, you have the power of actually moving an object across the network from one machine to the next using the Visual Basic .NET built-in serialization capabilities. There were no built-in facilities for serialization in DCOM, so this had to be done manually. .NET Remoting is also very flexible. You can choose between HTTP and TCP for your transfer mechanism, and SOAP and binary formats for the data encoding. What's more, you can switch between these by simply changing a couple of lines in a configuration file. No recompilation is necessary.

### Single-Call and Singleton Objects

Single-call and singleton objects both run on the server and service client requests. The key difference between them is that a single-call object serves just one request and then is destroyed upon completion, whereas a singleton object serves multiple clients and multiple requests. Thus, a single-call object is stateless and a singleton object is stateful. Further, only one singleton object exists at a time. Multiple single-call objects can be running in memory simultaneously.

### **Client-Activated Objects**

Client-activated objects also run on the server and service client requests. Unlike single-call objects, client-activated objects are stateful. Also, client-activated objects are different from singleton objects in that multiple client-activated objects can exist at the same time, serving multiple clients. If you're familiar with DCOM in Visual Basic 6.0, client-activated objects are the most similar of the .NET Remoting objects to DCOM.

### Code Walkthrough

As mentioned previously, this application comprises three solutions. The code walkthrough will focus on two of these solutions: first, on the server solution and then the client solution.

### The Server Solution—Defining the Server Classes

The server solution, *RemoteCustomer*, exposes three types of server objects: client-activated, single-call, and singleton. Note that all three inherit from the *MarshalByRef* object:

```
Public Class Customer
Inherits MarshalByRefObject
:
Public Class SingleCallCustomer
Inherits MarshalByRefObject
:
Public Class SingletonCustomer
Inherits MarshalByRefObject
Implements IDisposable
:
```

### The Client Solution—Accessing a SingleCall Object

There's a lot of code contained in these three solutions, more than can be shown here. So, the rest of the walkthrough will focus on the code to access a *SingleCall* object. Take a look at the event procedure for the Single Call Debug Data button:

```
Private Sub cmdSingleDebug_Click(ByVal sender As System.Object, _
ByVal e As System.EventArgs) Handles cmdSingleDebug.Click
Dim args() As Object
Dim scCust As SingleCallCustomer
Try
scCust = _
CType(Activator.CreateInstance _
(GetType(RemotingSample.SingleCallCustomer), _
args), RemotingSample.SingleCallCustomer)
With Me.lstResponses.Items
```

(continued)

```
.Add("Debug data follows:")
        .Add(String.Format(" Creation Time: {0}", _
        scCust.DebugCreationTime.ToString))
        .Add(String.Format(" Code Base: {0}", scCust.DebugCodeBase))
        .Add(String.Format(" Fully Qualified Name: {0}", _
        scCust.DebugFQName))
        .Add(String.Format(" Remote Host Name: {0}", _
        scCust.DebugHostName))
        .Add(String.Format(" Creation Time: {0}", _
        scCust.DebugCreationTime.ToString))
        .Add("End Debug Data")
    End With
Catch exp As Exception
    Dim txt As String
    txt = "I was unable to access the remote customer object." _
       & vbCrLf & vbCrLf &
        "Detailed Error Information below:" & vbCrLf & vbCrLf & _
         Message: " & exp.Message & vbCrLf & _
          Source: " & exp.Source & vbCrLf & vbCrLf & _
          Stack Trace:" & vbCrLf & _
        exp.StackTrace
   MessageBox.Show(txt, "Generic Exception", MessageBoxButtons.OK, _
       MessageBoxIcon.Stop)
```

End Try

#### End Sub

Again, single-call objects live only for the life of one method call. Each time the button is clicked, a new instance of the object is created. Note that to create a single-call object, the code uses *Activator.CreateInstance*. The *Activator* object is used to create types of objects locally or remotely, or to obtain references to existing remote objects. The first parameter to *CreateInstance* is the type of object you want to create. The second parameter is the arguments to be passed into the object's constructor. Although *SingleCallCustomer* is expecting no arguments, it is a required parameter, so you must pass something. In this case, *args* is defined as an array of objects. There is no need to initialize the array. Simply pass it in as is. Once the object has been instantiated, a series of diagnostic messages are written to the list box on screen. The code is enclosed within a *Try/Catch/Finally* block to trap for errors. If an exception is thrown, it is caught, and an appropriate error message displays on screen.

### Conclusion

.NET Remoting is a powerful technology for enabling the distributing of .NET applications. Objects can live solely on a single machine or be transferred across the network. Out of the box, .NET Remoting provides two methods of

C09618917.fm Page 421 Monday, May 12, 2003 2:19 PM

data transfer—HTTP and TCP—and two methods of encoding—SOAP and binary. You can also plug in your own data-transfer and encoding objects. There are three types of server objects: singleton, single-call, and client-activated. The most similar of these to classic DCOM is the client-activated object. .NET Remoting is such an advanced technology that you'd need an entire book to explain it in detail. Hopefully, this sample will give you a good start. For more information, consult the .NET documentation.

# Application #84: Asynchronous Calls

This sample application demonstrates how to use threads to create a responsive application while executing a processor-intensive or lengthy task in the background. This application allows the user to fire a long-running process on various types of threads. The main form contains three command buttons. The first button runs the task on the same thread as the main application, effectively blocking the user from interacting with the main form until the task is finished. The second and third buttons run the task on a second thread, allowing the user to continue interacting with the main form. The difference is that the second button runs the task on a thread from the worker pool, whereas the third button uses a newly created Win32 thread. This example does not include synchronization because no data is being accessed by multiple threads.

| 🔮 VB.NET How-To: Multithr 🔳 🗆 🗙              |
|----------------------------------------------|
| <u>File H</u> elp                            |
| This window is being serviced by thread: 196 |
| Execute a long-running task                  |
| Run on <u>s</u> ame thread                   |
| Run on <u>w</u> orker pool thread            |
| Run on <u>n</u> ew Win32 thread              |
|                                              |
|                                              |

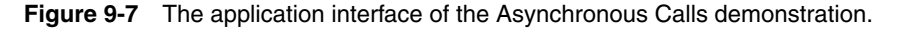

### **Building Upon...**

Application #7: Object-Oriented Features Application #79: Use Thread Pooling

## **New Concepts**

This sample application introduces two new concepts: the *DebuggerStep-Through* attribute and delegates.

### DebuggerStepThrough Attribute

The *DebuggerStepThrough* attribute is used several times in the sample application to tell the Visual Studio .NET debugger to skip over a routine while it's executing. You can, however, still set a breakpoint in the routine. The *DebuggerStepThrough* attribute is used because attempting to step through multithreaded code can sometimes lead to inconsistent results.

#### Delegates

A delegate is a special kind of data type that allows you to pass a routine as a parameter to a method. In a sense, delegates are new to Visual Basic developers, but in reality, this mechanism has been prevalent all along. Behind the scenes, events are implemented as delegates. To create your own delegate, use the *Delegate* keyword. For example:

Public Delegate Sub MyDelegateType(ByVal i As Integer, ByVal s As String)

This creates a new delegate named *MyDelegateType* with two parameters, an integer and a string, in that order. The signature is important because any procedure assigned to this delegate must have the same signature to keep your code type-safe. Once a delegate type has been declared, you can create instances of it by passing in the address of the routine you want to assign it to. For example:

Dim dt As New MyDelegateType (AddressOf MyProcedure)

The sample application uses a delegate in the *Click* event procedure for the Run On Worker Pool Thread button.

### Code Walkthrough

The focal point of the code walkthrough will be on *frmMain*. In particular, it will examine the *TheLongRunningTask* subroutine and the *cmdSameThread\_Click*, *cmdWorkerPoolThread\_Click*, and *cmdRunOnNewWin32Thread\_Click* event handlers.

#### TheLongRunningTask Subroutine

Before taking a look at the actual threading code, first look at the *TheLongRunningTask* subroutine. The first thing to notice is that this subroutine doesn't do any real work. Its only purpose is to simulate a long-running process. The *Sleep* 

method of the *Thread.CurrentThread* object is used to simulate a long-running piece of code:

Private Sub TheLongRunningTask()

```
Dim f As New frmTaskProgress()
f.Show()
f.Refresh()
Dim i As Integer
For i = 1 To 10
    f.prgTaskProgress.Value += 10
    Thread.CurrentThread.Sleep(500)
Next
f.Hide()
f.Dispose()
End Sub
```

The *Sleep* method inserts a half-second delay. To keep the user apprised of its progress, this subroutine displays a form with a progress bar on it. As the *For/Next* loop iterates, the progress bar is incremented. *TheLongRunningTask* takes 5 seconds to run.

### The Run On Same Thread Button

When the user clicks the Run On Same Thread button, the *TheLongRunning-Task* subroutine is executed directly. No threading is used. In other words, this is "normal" code:

```
<DebuggerStepThrough()>_

Private Sub cmdSameThread_Click(ByVal sender As System.Object, _

ByVal e As System.EventArgs) _

Handles cmdSameThread.Click

TheLongRunningTask()
```

End Sub

Also, note that when this button is clicked, the whole application is unresponsive until the task completes.

#### TaskDelegate

*TaskDelegate* is a delegate used by the Run On Worker Pool Thread button:

```
Delegate Sub TaskDelegate()
```

### The Run On Worker Pool Thread Button

The Run On Worker Pool Thread button executes the *TheLongRunningTask* subroutine on a thread from the thread pool. This is performed asynchronously using the *TaskDelegate* declared previously. The *AddressOf* operator passes the

```
memory address of the TheLongRunningTask subroutine into the delegate, and then the BeginInvoke method starts execution:
```

```
<DebuggerStepThrough()>_

Private Sub cmdWorkerPoolThread_Click( _

ByVal sender As System.Object, _

ByVal e As System.EventArgs) _

Handles cmdWorkerPoolThread.Click

Dim td As New TaskDelegate(AddressOf TheLongRunningTask)

td.BeginInvoke(Nothing, Nothing)
```

End Sub

Note that when this button is clicked, the application itself remains responsive.

#### The Run On New Win32 Thread Button

Finally, the Run On New Win32 Thread button runs the same subroutine as the previous two buttons. But this time the task is run on a newly created operating system thread (not on a thread from the thread pool):

```
<DebuggerStepThrough()>_

Private Sub cmdRunOnNewWin32Thread_Click( _

ByVal sender As System.Object, _

ByVal e As System.EventArgs) _

Handles cmdRunOnNewWin32Thread.Click

Dim t As New Thread(AddressOf TheLongRunningTask)

t.Start()

End Sub
```

Again, when this button is clicked, the application remains responsive.

### Conclusion

Visual Basic .NET allows you to run code asynchronously using free threading. Free threading lets you write an application that performs a task on a separate thread, keeping your user interface free and responsive. You can even use multiple threads to run multiple tasks simultaneously. This technique is very useful when you're trying to create an application that scales. As more clients connect, or as the workload increases, you can add more threads.